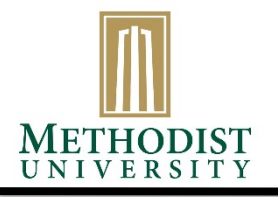

## HOW TO ESTABLISH AN AUTHORIZED PAYER - NET BUSINESS SOLUTIONS

Methodist University has partnered with Nelnet Business Solutions (NBS) to make easier and to offer additional options. One addition is for the **student** to allow individuals other than themselves as an authorized payer. This will allow the authorized payer separate access to the payment portion of the student account and the student does not have to provide the payer with their MyMU Portal log-in information. The Portal is for Methodist students only and they can pay directly from their portal.

To establish an authorized payer(s), the **student** must do the following:

Log into your MyMU Portal, select the Students Accounts Tab, and select the Pay Using Nelnet Link

| To refresh and view balances, click the account balances link below              |
|----------------------------------------------------------------------------------|
| My Account Balances<br>Course and Fee Statement                                  |
| Pay Using Nelnet                                                                 |
| Use the Year / Term drop down to select a different year and term to view.       |
|                                                                                  |
| Pay using Nelnet                                                                 |
| Please print your payment confirmation number BEFORE leaving the Nelnet website. |

If you are a first-time user of Nelnet, complete the enrollment process. It will ask you to Enroll with a Refund method. Click Continue to go to the Nelnet Home Page.

On the Home Page, you can click the link Add an Authorized Party located on the right side of your screen.

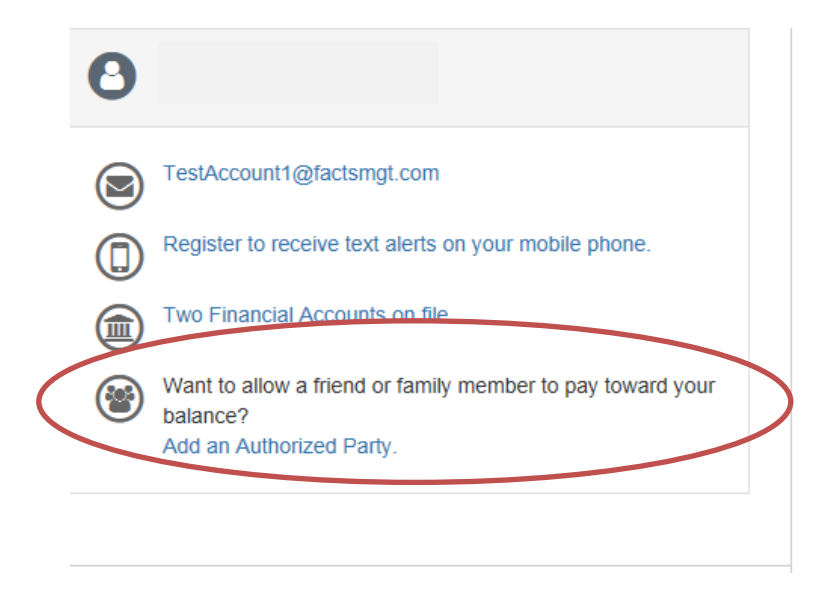

The **student** will complete the information. Please be sure to give the authorized party the answer to the Authentication questions, or they will not be allowed to continue as an authorized payer. Be sure to check the box *Include the details that make up my balance* if you would like the payer to see the detailed student account information. For purposes of this document, a generic email address is used. Please be sure to enter the email address of the payer you wish to have access. You will need to create separate authorizations for each payer. Only <u>one</u> authorized payer can establish a payment plan.

| Back to Home                                                                                                    |                                                                                                    |
|----------------------------------------------------------------------------------------------------|----------------------------------------------------------------------------------------------------|
| Add Authorized Party                                                                                                    |                                                                                                    |
| First Name                                                                                                    | Last Name                                                                                                    |
| Mom                                                                                                    | Student                                                                                                    |
| Authorized Party Access<br>Authorized Parties will have access to your Meth<br>such as payments. They do not have access to y<br>information. | nodist University account balance and the activity that the Authorized Party has initiated on your behal<br>your contact information, user credentials, other Authorized Parties or your financial account |
| Include the details that make up my bala                                                                                                    | nce                                                                                                    |
| Authorized Party Authentication                                                                                                    |                                                                                                    |
| Create a question that the authorized party will k                                                                                            | now the answer to. You may want to inform the authorized party of this question and answer.                                                                                                    |
| Authorized Party Authentication Question                                                                                                    |                                                                                                    |
| What is my college mascot                                                                                                    |                                                                                                    |
| Authorized Party Authentication Answer                                                                                                    |                                                                                                    |
| Monarch                                                                                                    |                                                                                                    |
| Web Access                                                                                                    |                                                                                                    |
| Enter an e-mail address to allow this person to c<br>Address field is left blank, the authorized party w                                      | reate an account and pay online. An e-mail will be sent to this address upon save. If the E-mail<br>vill only be able to discuss your account with Nelnet over the phone.                                  |
| E-mail Address                                                                                                    |                                                                                                    |
| studentaccounts@methodist.edu                                                                                                    |                                                                                                    |
| Terms and Conditions                                                                                                    |                                                                                                    |
| In an antice with the Ferrily Educational Diabit                                                                                              |                                                                                                    |

In compliance with the Family Educational Rights and Privacy Act of 1974 (as amended), your educational records and your student account information may not be released to a third party (e.g. your spouse, parents, sponsor, etc.) without your explicit permission. By creating an Authorized Party you are giving explicit consent for that individual to view and discuss your account information, make payments on your behalf, and for us to provide information to that individual about the balance of your account. This authorization will remain in effect until you remove the individual as an Authorized Party on your account.

By adding this Authorized Party you, Kristen Schmidt, agree to the terms and conditions.

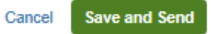

Click Save and Send and the authorized payer will receive an email confirmation with a link to become an authorized payer. They will be able to visit <u>www.mycollegepaymentplan.com/tmu</u> to log in and make a payment or to review their financial information if they have established a payment plan. **Please remember that only** <u>one</u> **authorized payer can establish a payment arrangement.** 

You can add and remove payers under the Manage Payers box, located underneath your Contact Information in the My Profile tab:

| lanage Paye           | ers                          | Add  |
|-----------------------|------------------------------|------|
| Mom Student           | Limited Access               | Edit |
| This authorized party | has not signed up online yet | -    |

If the student needs to remove an authorized payer, select the Edit button on the individual you wish to remove. Select *Deactivate*, then Save and Send.

| Edit Authorized Pa                                          | ty                                                                           |
|-------------------------------------------------------------|------------------------------------------------------------------------------|
| First Name                                                  | Last Name                                                                    |
| Mom                                                         | Student                                                                      |
| Authorized Party Access<br>● Limited - The authorized party | an view your balances only.                                                  |
| Include the details that ma                                 | e up my balance                                                              |
| O Deactivate - By deactivating th                           | authorized party you are removing their right to access your account balance |
| Authorized Party Authent                                    | pation                                                                       |